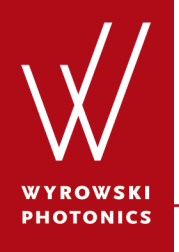

Feature.0026

### **Electromagnetic Field Detector**

By fast physical optic simulation it is possible to evaluate the electromagnetic field within the simulation. The electromagnetic field detector allow the evaluation of the field.

#### **About This Use Case**

- The following toolboxes are required:
  - Starter toolbox
- This use case was created using VirtualLab Fusion (Build 7.0.0.35).
- Get your free Trial Version <u>here</u>!

#### This Use Case Shows...

- the usage of the *Electromagnetic Field Detector*.
- how to customize the settings of the *Electromagnetic Field Detector* for different visualization options.

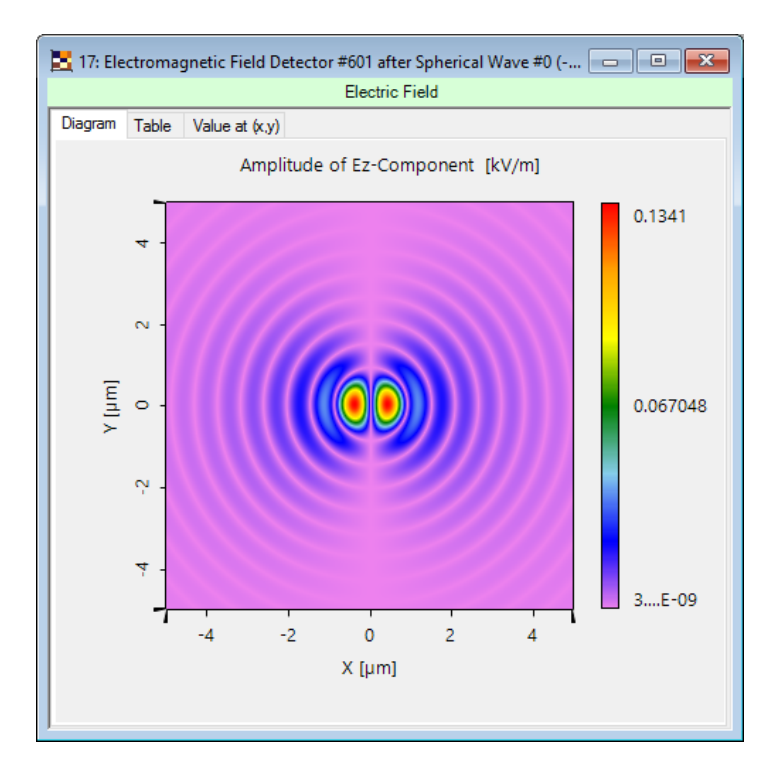

The Electromagnetic Field Detector generates a data array which contains the selected field component. The user select between  $E_x$ ,  $E_y$ ,  $E_z$ ,  $H_x$ ,  $H_y$  and  $H_z$ .

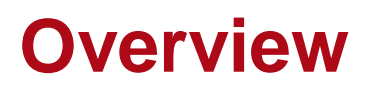

- The electromagnetic field detector can be found in the section *Detectors* → *Field Visualization*.
- Its task is to calculate the electromagnetic field component and store the data into a data array which can be used for visualization of the components.
- The user has several options for customization of the detector output, which will be discussed within this use case.

## **Edit Options of Electromagnetic Field Detector**

| Edit Electromagnet | c Field Detector                                                                                                    | ( |
|--------------------|----------------------------------------------------------------------------------------------------|---|
| dit Electromagnet  | C Field Detector       X         Detector Window and Resolution       Detector Function         Field Components       X         Y Ex-Component       Y         Ex-Component       Hy-Component         Hx-Component       Hy-Component |   |
|                    | Field Quantities         O Amplitude Only          • Amplitude and Phase          Image: Phase Residuals Only          • Complete Phase                                                                                                 |   |
|                    | Output Data Arrays       Interpolation Method       Color Lookup Table   Reverse Rainbow                                                                                                    |   |
|                    |                                                                                                    |   |
|                    | Assume Geometric Field Zone for Detector Evaluation                                                                                                    |   |
|                    | OK Cancel Help                                                                                                    |   |

- The edit dialog of the electromagnetic field detector can be accessed by double clicking on the detector item within the light path diagram view.
- Several options can be preconfigured in the edit dialog.

#### **Parameters of the Electromagnetic Field Detector**

| Parameter            | Description                                                                                                    |  |  |  |
|----------------------|----------------------------------------------------------------------------------------------------|--|--|--|
| Field Components     | The user can select which field components shall be calculated by the detector. The user can select whether to calculate $E_x$ , $E_y$ , $E_z$ , $H_x$ , $H_y$ and/or $H_z$ .                                                                                                    |  |  |  |
| Field Quantities     | In the field quantity section it is possible to define which<br>field quantities shall be stored in the data array. The user<br>can select whether to show only the amplitude or<br>amplitude and phase information.<br>For amplitude and phase it is possible to select whether to<br>show only the phase residual or the complete phase. |  |  |  |
| Interpolation Method | By setting the interpolation method the user select the interpolation method used for visualization of the selected field components.                                                                                                    |  |  |  |
| Color Lookup Table   | The display of the field components is realized by a data<br>array. The user can preconfigure the LUT used for viewing.<br>The setting of the LUT can be changed later again by the<br>user in the data array view.                                                                                                    |  |  |  |

#### **Sample System for Electromagnetic Field Detector**

| 😽 10: Light Path View (D:\te                                                                                                    | emp\\Feature | e.0026_Electr             | omagnetic Fi                             | eld Detector_01.lpd                            | #9)                   |                              |        |                              |                       |        |
|----------------------------------------------------------------------------------------------------|--------------|---------------------------|------------------------------------------|------------------------------------------------|-----------------------|------------------------------|--------|------------------------------|-----------------------|--------|
| Light Source from     Stored Complete     Source Mo     Gaussian Wa     Gaussian Wa     Programmable     Guadratic Wa     Spherical Wa     Stored Latera     Super-Gaussi     P Partially Coherent     Coordinate Break | Spherie      | cal Wave                  | tromagnetic<br>Detector<br>600<br>Z: 0 m | Field<br>Electromag<br>Dete<br>60<br>2: 500 µm | gnetic Field<br>ector |                              |        |                              |                       |        |
| Components     Genera Detector     Consolution     Detectors     Detectors     Detector from Cat     Derector from Cat     Derector from Cat                                                                            |              | ব্ত্ত 9: Light P<br>■••●€ | ath Editor (D:<br>Path                   | \temp\\Feature.00                              | 026_Electro           | magnetic Field Detector_01.I | pd #9) | Logging                      |                       |        |
| - Field Visualization                                                                                                    |              |                           |                                          | Start E                                        | lement                |                              |        | Target Element               | Linkage               |        |
| - Camera Dete                                                                                                    | · · · ·      | Index                     |                                          | Туре                                           | Channel               | Medium                       | Index  | Туре                         | Propagation Method    | On/Off |
| Electromagne<br>PSF & MTF                                                                                                    |              | 0                         | Spherical Way                            | ve                                             | -                     | Air in Homogeneous Medi      |        |                              |                       |        |
| Radial / Azim<br>Raw Data De                                                                                                    |              | <                         | đ                                        |                                                |                       |                              |        |                              |                       | >      |
|                                                                                                    | l            | 30 Tools                  | <b>11</b>                                |                                                |                       |                              |        | Simulation Engine Field Trac | ing 2nd Generation $$ | Go!    |

# **Result of Ray Tracing System Analyzer**

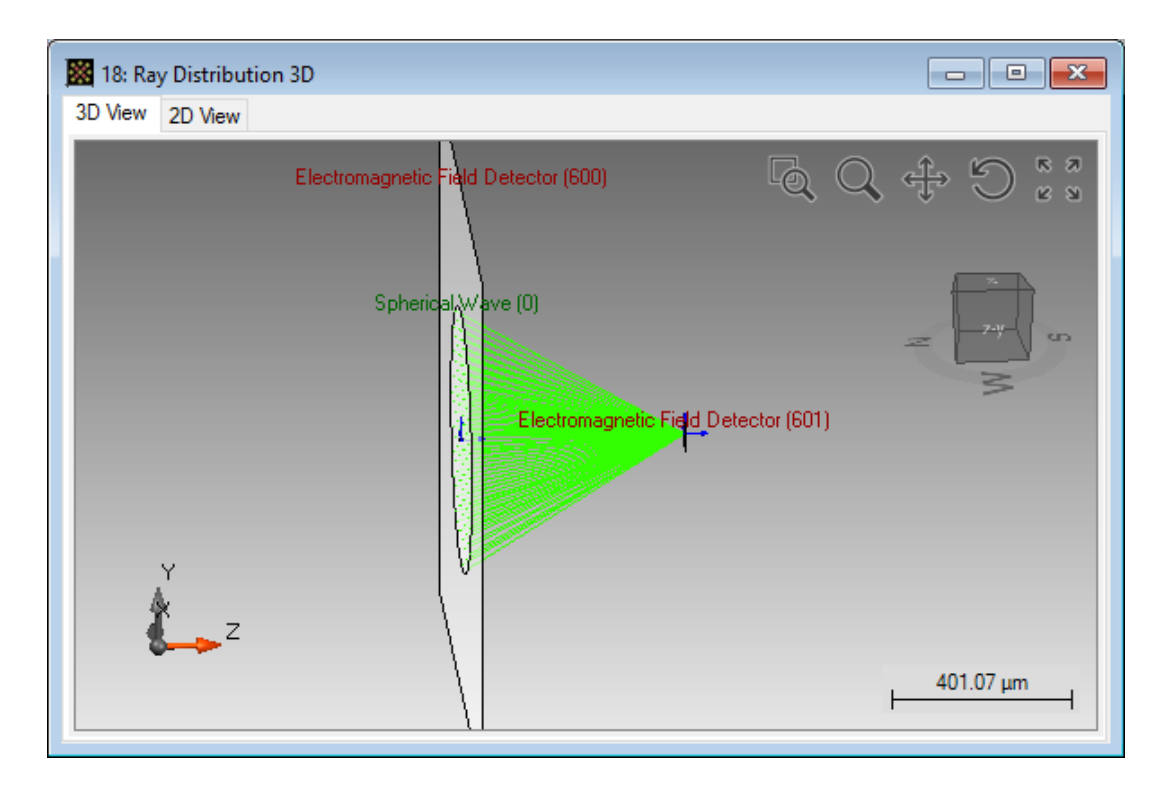

- The sample system contains a spherical wave and two E/H field detector. One is placed in the focus, and the other directly behind the source.
- The NA of the spherical wave is 0.7.

# **E/H Field Detector Output for Ray Tracing**

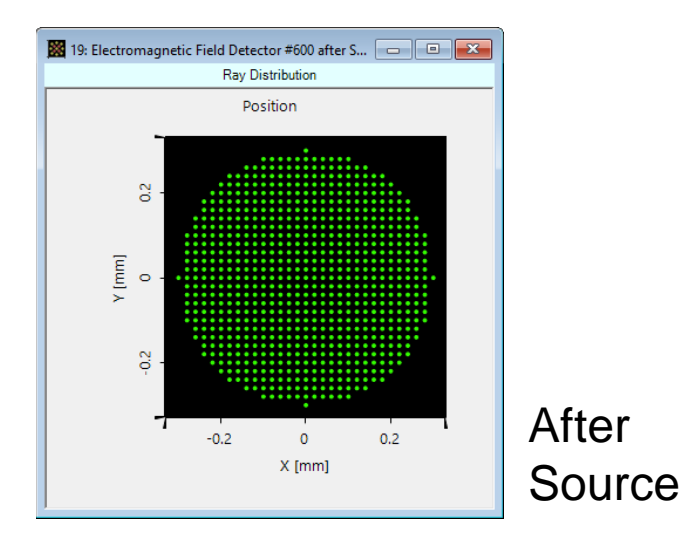

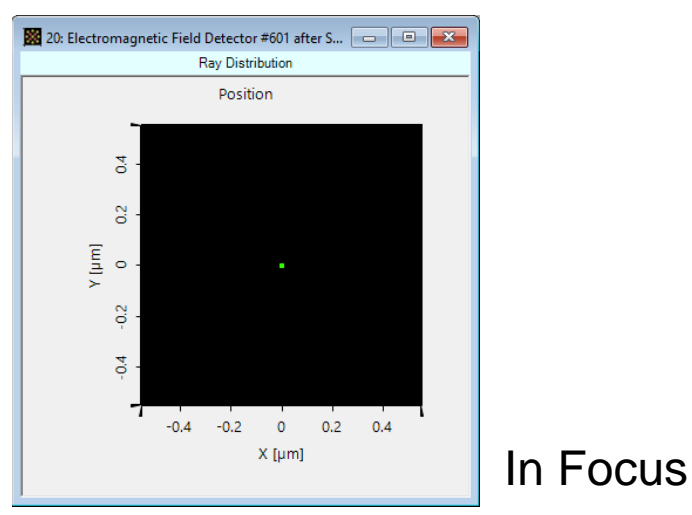

 If the user performs ray tracing analysis of the system which contains a electromagnetic field detector, a dot diagram showing the rays in the detector plane is shown.

# **E/H Field Detector after Source**

- The screenshots below show the output of the electromagnetic field detector directly behind the source.
- The detector is configured to show only amplitudes for E<sub>x</sub>, E<sub>y</sub> and E<sub>z</sub>.

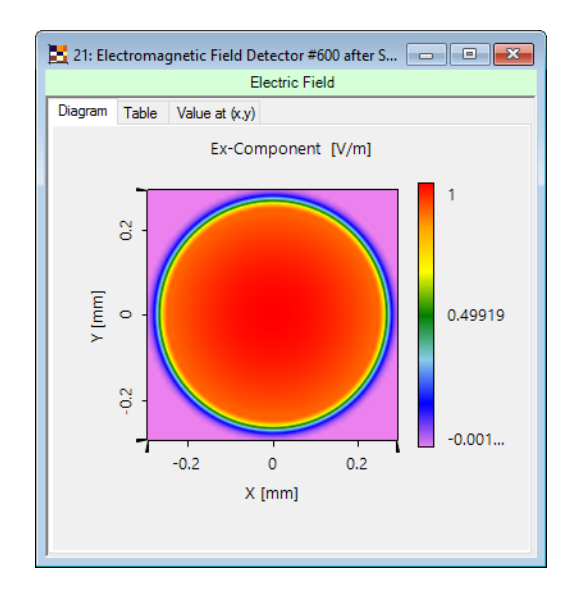

21: Electromagnetic Field Detector #600 after S...

Amplitude of E<sub>z</sub>

Amplitude of E<sub>x</sub>

Amplitude of E<sub>y</sub>

# **Switching Between E/H Field Components**

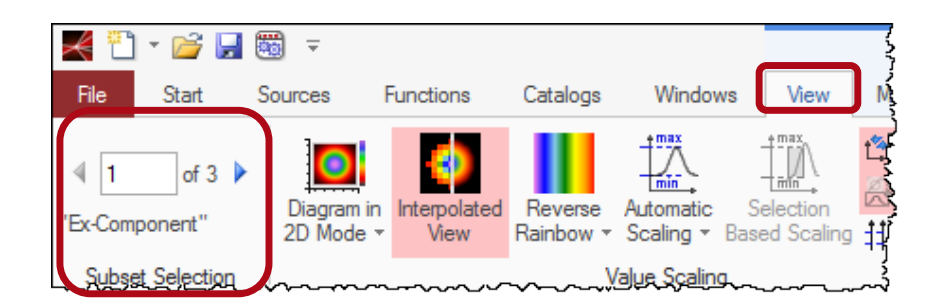

- The output of the detector is a data array with one or more subset.
- Each subset contains the information of one field component.
- By changing the subset index within the view ribbon of the data array the user can toggle between the evaluated field components.

# **E/H Field Detector in Focus**

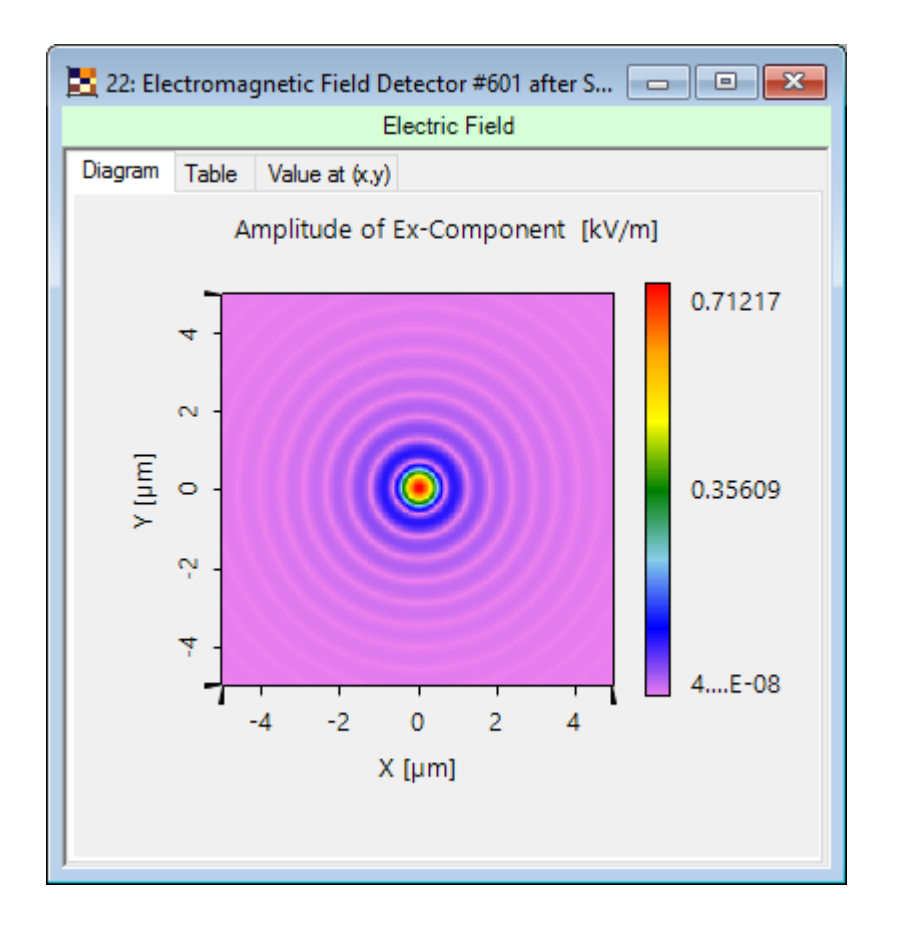

 VirtualLab decides automatically which propagation algorithm shall be used to calculate the field within the detector plane.

# **E/H Field Detector in Focus**

- The generated data array contains all selected field components.
- The user can switch between the field components in the view ribbon of the data array.

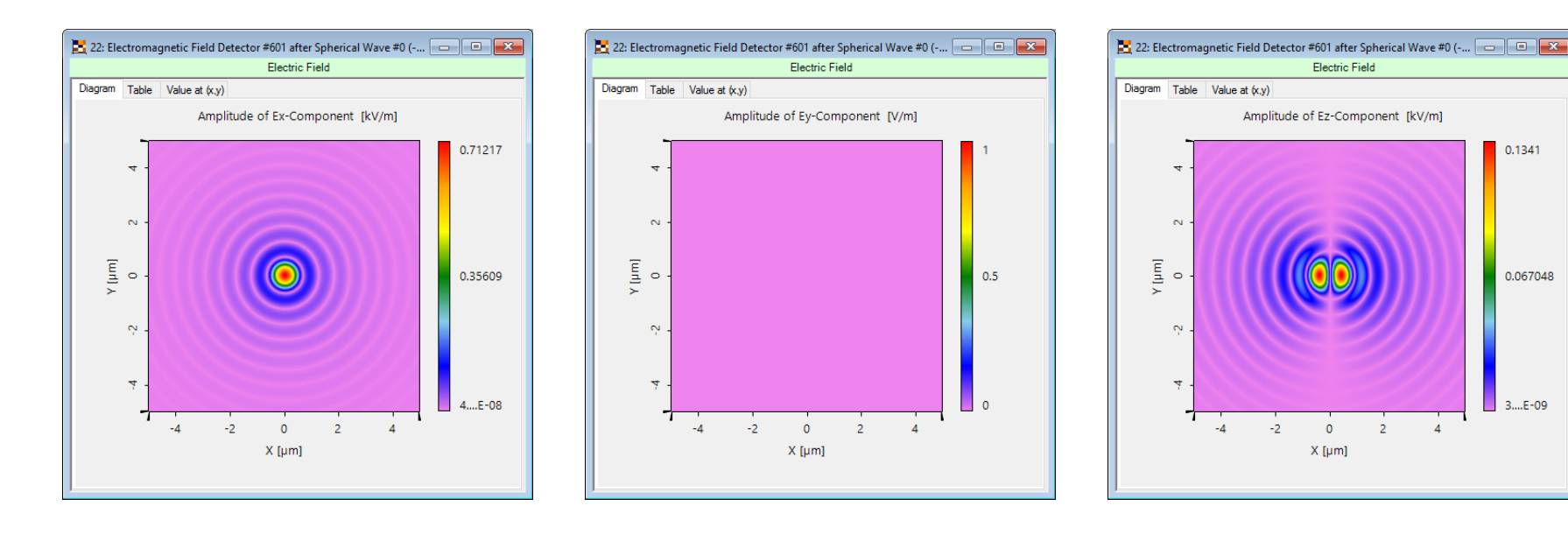

Amplitude of  $E_x$ 

Amplitude of E<sub>v</sub>

#### Amplitude of E<sub>z</sub>

### **E/H Field Detector in Focus**

- For complex valued data array it is possible to switch between the field component.
- This can be done in the view ribbon of the data array.

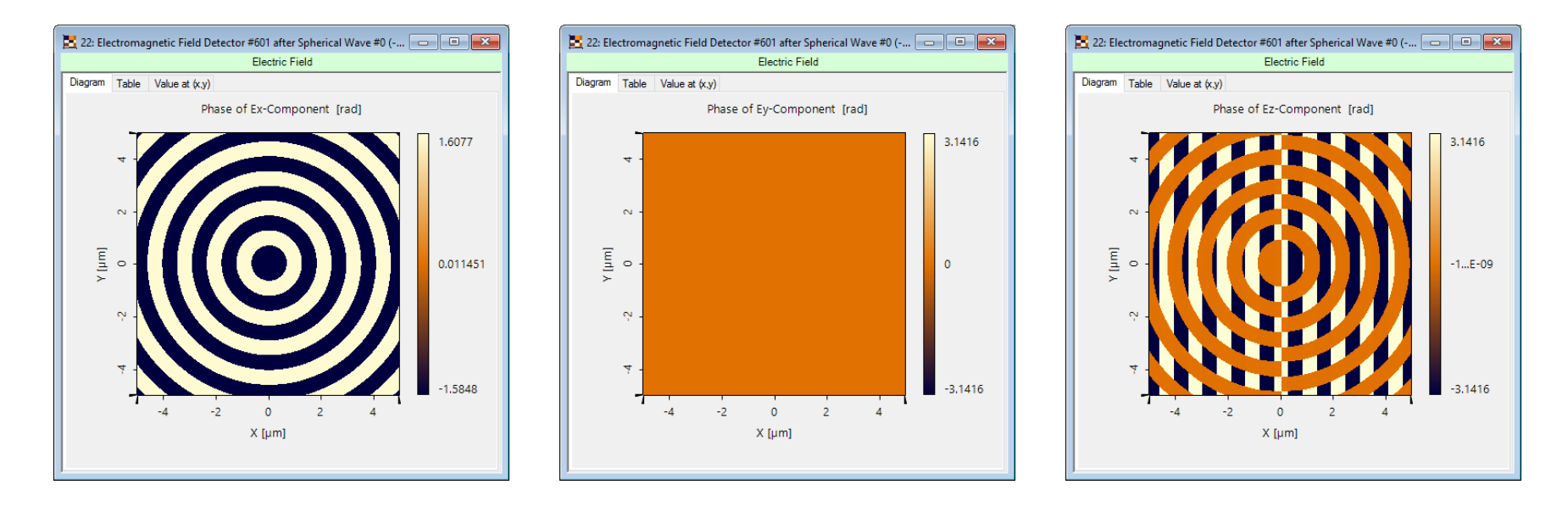

Phase of E<sub>x</sub>

Phase of E<sub>v</sub>

#### Phase of E<sub>z</sub>

#### **Document & Technical Info**

| code                | Feature.0026                    |
|---------------------|---------------------------------|
| version of document | 1.0                             |
| title               | Electromagnet Field Detector    |
| category            | Simulation                      |
| author              | Christian Hellmann (LightTrans) |
| used VL version     | 7.0.035                         |
| last modified on    | August 28, 2017                 |